# 健診申込みマニュアル

#### ※ WellBisのご利用時の注意事項

## 🥜 WellBis

WellBis (PC版) ご利用時は 右記のいずれかのブラウザにて アクセスしてください。

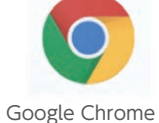

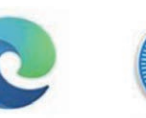

Microsoft Edge

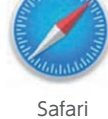

OSについて指定はございませんが、 Windows、Apple共に最新のものを 推奨しております。

## 1-1 WellBisへアクセス

#### ●WellBis登録済の方

右記のURLよりWellBisにログイン後、P7(2-1)から進めてください。 https://wellbis.jp/daioseishi/login ※ご自身で設定済のパスワードでログイン

#### ●初めてWellBisをご利用する方

右記のURLよりWellBisにアクセスし、初回ログインをしてください。 ①ログインID:健診受診者の保険証の発行通番(9桁の番号) ②パスワード(初回):8桁の生年月日(例:西暦1986年12月31日→19861231)

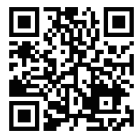

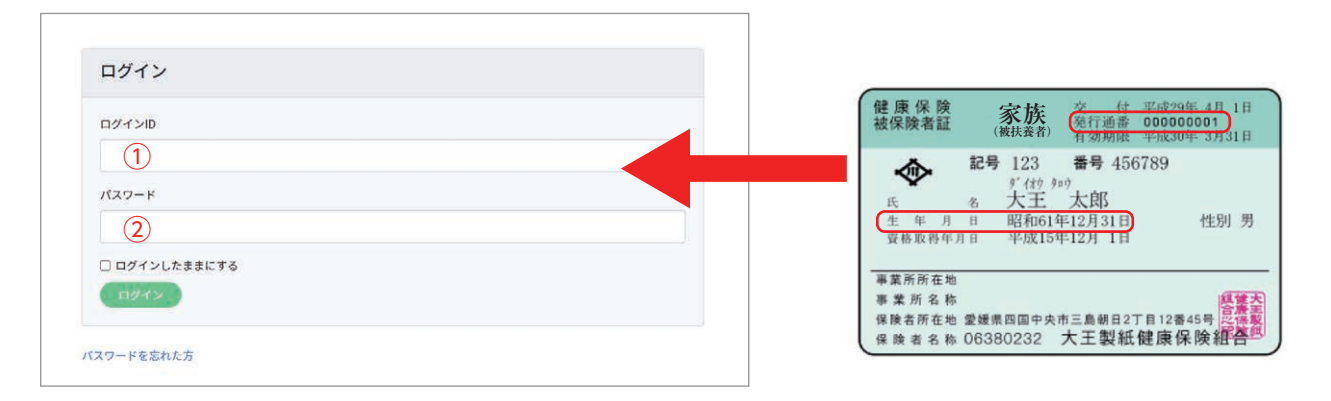

## 1-2 WellBisのパスワード変更手順①

| パスワード変更画面に移ります。                             |
|---------------------------------------------|
| 下記の①~③を登録してください。<br>①メールアドレスを設定             |
| ②新しいパスワードを設定<br>※半角英小文字と数字を組み合わせた8桁以上のパスワード |
| ③現在のパスワードを入力して更新をクリック                       |

| ユーザ編集                                 |
|---------------------------------------|
| Е×-ル                                  |
| 1                                     |
| パスワード (空欄のままなら変更しません)                 |
| 2                                     |
| パスワード(確認用)                            |
|                                       |
| 現在のパスワード (変更を反映するには現在のパスワードを入力してください) |
| 3                                     |
| 更新 戻る                                 |

| 1-3 | WellBisのパスワード変更手順②                                                                                                    |                                       |  |  |  |  |  |  |  |
|-----|----------------------------------------------------------------------------------------------------|---------------------------------------|--|--|--|--|--|--|--|
|     | メールアドレスに確認用メールが送信されますので、URLをクリックしご確認ください。                                                                                                    |                                       |  |  |  |  |  |  |  |
|     | info@wellbis.p<br>でのサ・<br>【WellBis】パスワード再設定                                                                                                    |                                       |  |  |  |  |  |  |  |
|     | https://weilbis.jp/users/edit/venfy?venfyKey=16bc4a34580fa937_2561%2BSMaEecectB1QJpH063vuJMokkOIFKEej3cd4dxQ43ee0XRLKIFypFh8QWeipRrJ<br>URLの有効期限は30分です。 |                                       |  |  |  |  |  |  |  |
|     |                                                                                                    |                                       |  |  |  |  |  |  |  |
|     | このメールアドレスは配信専用です。<br>ご返信いただきましても個別の返信はいたしかねますので予めご了承ください。                                                                                               | パスワードの更新が完了しました。5秒後に自動で設定ページに移動します。   |  |  |  |  |  |  |  |
|     | …<br>(メッセージの一部が表示されています) <u>メッセージ全体を表示</u>                                                                                                    | ユーザ編集                                 |  |  |  |  |  |  |  |
|     |                                                                                                    | EX-JL                                 |  |  |  |  |  |  |  |
|     | ☆ 返信 → 転送                                                                                                    |                                       |  |  |  |  |  |  |  |
|     |                                                                                                    | パスワード (空欄のままなら変更しません)                 |  |  |  |  |  |  |  |
|     |                                                                                                    |                                       |  |  |  |  |  |  |  |
|     |                                                                                                    | パスワード(確認用)                            |  |  |  |  |  |  |  |
| 「パス | 、ワードの更新が完了しました。」と                                                                                                    |                                       |  |  |  |  |  |  |  |
| 表示  | されます。                                                                                                    | 現在のパスワード (変更を反映するには現在のパスワードを入力してください) |  |  |  |  |  |  |  |
| 5秒後 | 後に自動的にWellBisの                                                                                                    |                                       |  |  |  |  |  |  |  |
| 設定  | ページに移動します。                                                                                                    | 更新 反る                                 |  |  |  |  |  |  |  |

## 2-1 WellBisから受診ナビの登録

WellBisマイページの「受診ナビ」から、本人認証入力画面に進みます。

| WellBis ≡                                                             | ▲ お知らせ                                  | メッセージ イベント             | 91X |                |
|-----------------------------------------------------------------------|-----------------------------------------|------------------------|-----|----------------|
| = a250<br>• • • • •                                                   | 駆底検査結果表示について<br>健康診断お申し込み [受診ナビ]        |                        |     |                |
| ♥ #3345年<br> ▲ 1831 - 分析                                              | ⊙ Тобо У.ス.ト                            |                        |     |                |
| 2- es                                                                 | ● ライフログデータが同期されていません。スマートフォンア<br>てください。 | プリで歩数連携を行っ 🌣 法認定       |     |                |
| © mabe                                                                | ダ ライフログ ランキング                           |                        |     |                |
| <ul> <li>□ P0F7yJTa-F</li> <li>□ P0Fダウンロ-F</li> <li>□ 型絵ナビ</li> </ul> | 過去3か月の歩数と                               | 本人認証入力                 |     | 保険証の項目が分からない場合 |
| [→ DØ791                                                              |                                         | [※]は入力必須               |     |                |
|                                                                       | 2                                       | 被保険首題等【記号・番号】[※]<br>記号 | #S  |                |
|                                                                       |                                         | 氏名(カナ) [※]             |     |                |
|                                                                       |                                         | 生年月日 [*]               |     |                |
|                                                                       |                                         |                        |     |                |

※前年度に受診された方はP7(2-1)から進めてください。

### 2-2 受診ナビの利用登録

ご住所等の登録内容に変更がないか確認するため毎年度利用登録が必要となります。 健診受診者の①「保険証記号、番号」・②「カナ氏名(全角)」・③「生年月日(西暦)」を入力し「利用規約の 内容に同意する」にチェックを入れて「次へ進む」をクリックしてください。

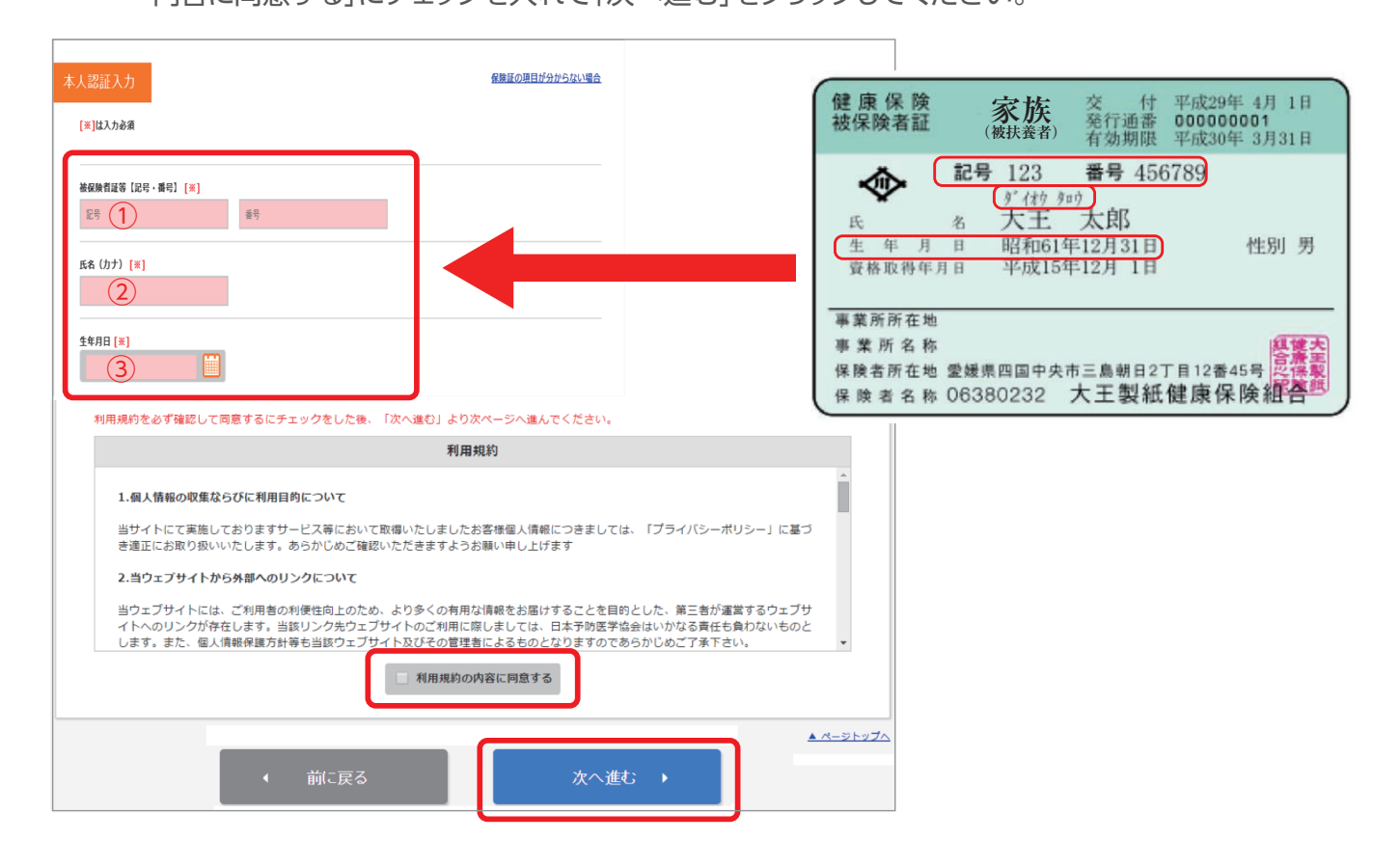

## 2-3 受診ナビマイページ登録内容の確認

| 確認<br>氏名<br>氏名 (カナ)<br>生年月日<br>住男<br>パスワード<br>メールアドレス<br>日中導路の取れる電話乗号                              | サンプルー部     2015年11月20日     月性     XXXXXXXXX     test@test.com     00012345678 携帯 |     | 受診ナビ内のマイページ登録後内容を<br>確認し、『次へ進む』をクリックします。<br>「マイページ登録が完了しました!」が表示<br>されれば登録は完了となります。<br>『マイページへ』ボタンよりマイページに<br>戻り、健康診断の申込みにお進みください           |  |
|----------------------------------------------------------------------------------------------------|----------------------------------------------------------------------------------|-----|----------------------------------------------------------------------------------------------------|--|
| その他電話番号                                                                                            |                                                                                  |     |                                                                                                    |  |
| 現住所<br>医療機関からの送付先住所                                                                                | 〒1350001 東京都江東区地利1-19-10<br>〒1350001 東京都江東区地利1-19-10                             |     | マイページ登録が完了しました!                                                                                                    |  |
| E記     L記の内容でお厳違いなければ、「次へ進む」ボタンを押してください。     *:ご不明な点がごさいましたら、健師サポートセンターへご道格ください。     (前に戻る) 次へ進む → |                                                                                  | . 2 | マイページから健診をお申込みいただけます。<br>ご登録のメールアドレス宛にマイページ登録売了メールをお送りしております。<br>24時閣以上経過してもマイページ登録売了メールが層かない場合には、<br>下記健珍サポートセンターまでお問い合わせください。<br>, マイページへ |  |